## DAFTAR GAMBAR

| Gambar I. 1 Diagram Industri pengguna IoT di Indonesia 2017             | . 2 |
|-------------------------------------------------------------------------|-----|
| Gambar I. 2 Tampilan Simulator bottling plant (a) dan HMI eksisting (b) | . 3 |
| Gambar II. 1Diagram Blok SCADA                                          | . 8 |
| Gambar II. 2 Human Machine Interface                                    | 11  |
| Gambar II. 3 PLC Siemens S7-1500                                        | 11  |
| Gambar II. 4 Langkah – Langkah Metode V-Model                           | 13  |
| Gambar II. 5 Interface Wonderware InTouch 2020                          | 15  |
| Gambar II. 6 Interface TIA Portal versi 15.0                            | 16  |
| Gambar III. 1 Model Konseptual Penelitian                               | 17  |
| Gambar III. 2 Sistematika Pemecahan Masalah                             | 19  |
| Gambar III. 3 Pembuatan Interface HMI                                   | 22  |
| Gambar III. 4 Pembuatan Script HMI                                      | 22  |
| Gambar III. 5 Konfigurasi SQL Server dengan Intouch                     | 23  |
| Gambar III. 6 Konfigurasi ITAA                                          | 23  |
| Gambar III. 7 SQL DataGrid                                              | 24  |
| Gambar III. 8 Pengkoneksian HMI dengan PLC                              | 24  |
| Gambar III. 9 Arsitektur Sistem Keseluruhan                             | 25  |
| Gambar IV. 1 Interface simulator bottling plant eksisting               | 27  |
| Gambar IV. 2 FlowChart Skenario Proses Pick and Place                   | 29  |
| Gambar IV. 3 Spesifikasi Laptop                                         | 31  |
| Gambar IV. 4 Use Case Diagram                                           | 32  |
| Gambar IV. 5 Arsitektur Sistem HMI Keseluruhan                          | 32  |
| Gambar IV. 6 Rancangan Tampilan Login HMI                               | 33  |
| Gambar IV. 7 Rancangan Tampilan Station Window HMI                      | 34  |
| Gambar IV. 8 Rancangan Tampilan Database Window HMI                     | 34  |
| Gambar IV. 9 Pengisian port type                                        | 35  |
| Gambar IV. 10 Input Network Address                                     | 36  |
| Gambar IV. 11 Pemilihan Device Group                                    | 36  |
| Gambar IV. 12 Pembuatan Tagname                                         | 37  |
| Gambar IV. 13 Pembuatan Access Name                                     | 37  |
| Gambar IV. 14 Hasil Pembuatan Tagname                                   | 38  |

| Gambar IV. 15 Computer Management                          | . 38 |
|------------------------------------------------------------|------|
| Gambar IV. 16 Membuat user                                 | . 39 |
| Gambar IV. 17 Pemilihan User                               | . 39 |
| Gambar IV. 18 Add Roles and Feature                        | . 40 |
| Gambar IV. 19 Install Role-Based or Feature-Based          | . 40 |
| Gambar IV. 20 Install Remote Desktop Services              | . 40 |
| Gambar IV. 21 Install Remote Desktop Session Host          | . 41 |
| Gambar IV. 22 Restart Otomatis                             | . 41 |
| Gambar IV. 23 Tampilan ITAA                                | . 42 |
| Gambar IV. 24 Akses InTouch Access Anywhere                | . 42 |
| Gambar IV. 25 Insert IP Address                            | . 43 |
| Gambar IV. 26 Connect ITAA                                 | . 43 |
| Gambar IV. 27 Pembuatan Database Pada SQL Server           | . 44 |
| Gambar IV. 28 Tampilan Pembuatan Nama Database Baru        | . 44 |
| Gambar IV. 29 Tampilan Pembuatan Table Pada SQL Server     | . 45 |
| Gambar IV. 30 Tampilan Tabel Pada Database SQL Server      | . 45 |
| Gambar IV. 31 Tampilan Nama Tabel                          | . 46 |
| Gambar IV. 32 Tampilan Tab special                         | . 46 |
| Gambar IV. 33 Tampilan dialog box SQLMNGR                  | . 46 |
| Gambar IV. 34 Tampilan Dialog Box Configuration            | . 47 |
| Gambar IV. 35 Tampilan Bindlist Intouch                    | . 47 |
| Gambar IV. 36 Tampilan Interface Database                  | . 47 |
| Gambar IV. 37 Tampilan Pembuatan SQL GRID Pada Intouch     | . 49 |
| Gambar IV. 38 Tampilan Symbol Properties                   | . 49 |
| Gambar IV. 39 Tampilan Conguration Database Pada Data Grid | . 50 |
| Gambar V. 1 Login Window                                   | . 51 |
| Gambar V. 2 Tampilan Home Window                           | . 52 |
| Gambar V. 3 Interface pick and place station               | . 52 |